# 在线教育培训平台 学员端使用手册(PC版)

|   |      | 目录          |    |
|---|------|-------------|----|
| 1 |      | 操作流程        |    |
|   | 1.1  | 继续教育学员      |    |
| 2 |      | 电脑系统要求      |    |
|   | 2. 1 | 硬件要求        |    |
|   | 2. 2 | 软件要求        | 2  |
|   |      | 2.2.1 操作系统  | 2  |
|   |      | 2.2.2 浏览器要求 |    |
| 3 |      | 功能简介        | 2  |
|   | 3. 1 | 平台名称        | 2  |
|   | 3. 2 | 首页          | 2  |
|   | 3. 3 | 培训课程        | 2  |
|   | 3. 4 | 行业资讯        | 2  |
|   | 3. 5 | 我的          | 2  |
|   | 3. 6 | 帮助          |    |
|   | 3. 7 | 铃铛          |    |
| 4 |      | 注册/登录       |    |
|   | 4. 1 | 注册          |    |
|   | 4. 2 | 登录          |    |
| 5 |      | 创建个人档案      |    |
| 6 |      | 购买/学习课程     |    |
|   | 6. 1 | 购买课程        |    |
|   | 6. 2 | 学习课程        |    |
| 7 |      | 获取/查看学习证明   |    |
|   | 7. 1 | 获取学习证明      |    |
|   | 7. 2 | 查看/下载学习证明   | 14 |
| 8 |      | 申请发票        |    |

| 9   | 订单管理           | 18 |
|-----|----------------|----|
| 9.1 | 订单支付           | 18 |
| 10  | 获取帮助           | 19 |
| 11  | 企业管理员平台和学员平台切换 | 20 |

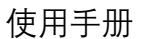

# 1 操作流程

### 1.1 继续教育学员

执业注册人员、三员继续教育人员均适用此流程。

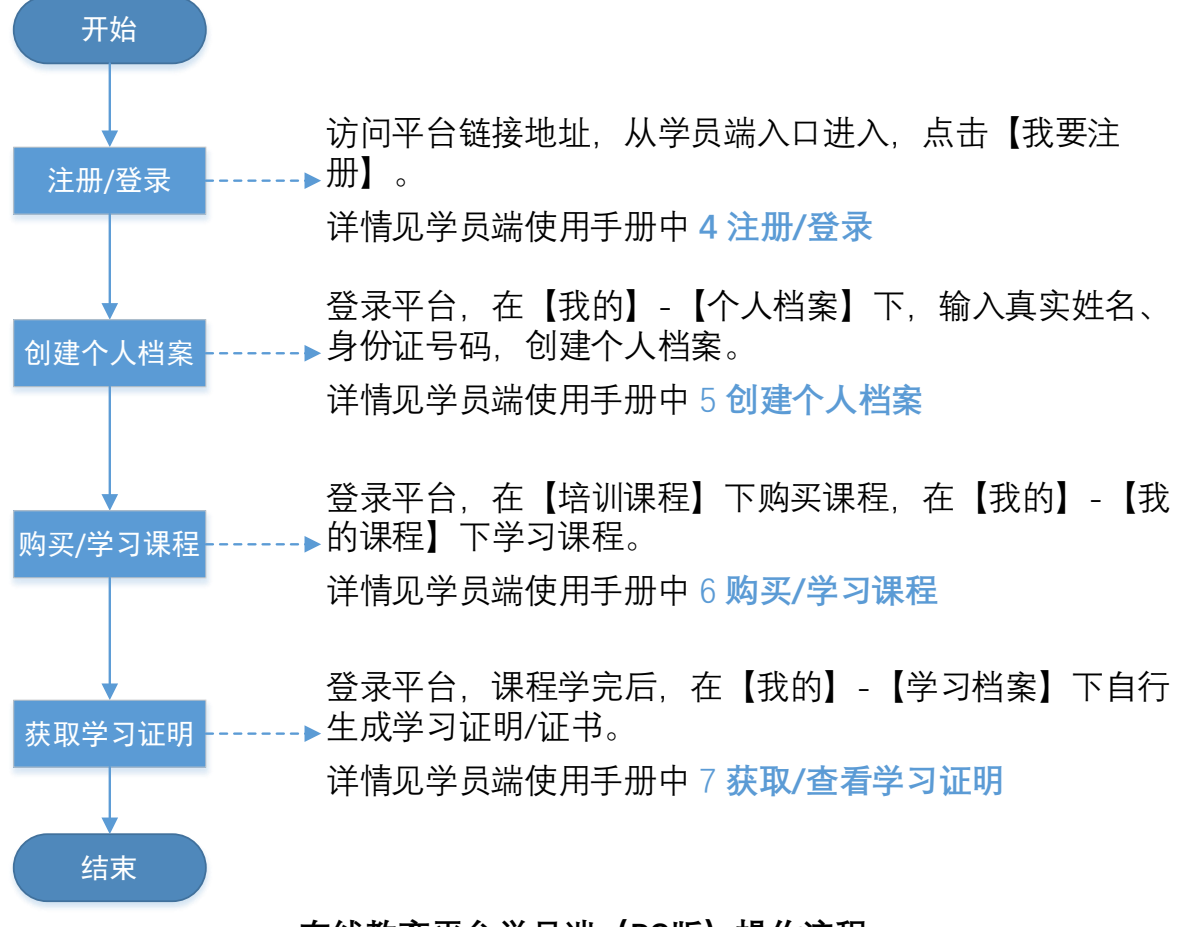

### 在线教育平台学员端(PC版)操作流程

平台链接地址为: http://www.jzsjcx.com/

# 2 电脑系统要求

### 2.1 硬件要求

- CPU: Intel I3 以上及同等兼容处理器
- 内存: 4GB 以上
- 硬盘:系统硬盘至少保留 50GB 以上可用空间

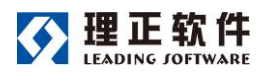

### 2.2 软件要求

#### 2.2.1 操作系统

微软 Windows 操作系统: Win7/Win8/Win8.1/Win10

### 2.2.2 浏览器要求

Microsoft Edge 版本 80.0.361.69, Google Chrome 版本 78.0.3904.70。

### 3 功能简介

登录系统后,可以在顶部看到系统的导航条,下面重点介绍这个导航条的功能设置。

在线教育培训平台(学员端)+ 首页 培训课程 我的 帮助 行业资讯

### 3.1 平台名称

【平台名称】显示当前平台的名称,如果该学员同时是企业管理员,可以在这里切换 到平台的企业管理员端。

#### 3.2 首页

【通知】查看平台运营单位发布的培训通知或公告。

【联系我们】查看平台运营单位的联系方式。

### 3.3 培训课程

【培训】包含网络继续教育课程、网路其他课程和面授课程,可进行课程查询,下单和购买。

【培训通知】查看平台运营单位发布的培训通知或公告。

### 3.4 行业资讯

【行业资讯】行业资讯展示、查看。

### 3.5 我的

【我的课程】线上已购买的课程查看学习。

【我的订单】个人订单的查看和管理。

【个人档案】个人档案创建维护。

【学习档案】查看个人购买的课程和企业管理员购买的课程的学习进度、生成证书。

【培训证书管理】查看自己获得的学习证明和各种学习证书;

【我的收藏】我收藏的课程;

【购物车】 按照"继续教育"和"其他课程"分类,分别收纳继续教育类课程和其他课程的 已选课程、按需结算、以实现多门课程在同一个支付订单内结算。

【发票管理】申请将已支付订单开具发票,可以多个订单开在一张发票内。

【地址管理】维护个人的收件地址。

【联系我们】查看平台运营单位的联系方式。

3.6帮助

【帮助】平台使用咨询、问题反馈。

3.7 铃铛

顶部导航条右侧【铃铛】,查看系统发送的提醒、消息,与其他人进行即时消息沟通。

### 4 注册/登录

4.1 注册

第一步、访问在线教育培训平台网站: http://www.jzsjcx.com/, 点击学员登录, 进入学 员入口, 点击【我要注册】。

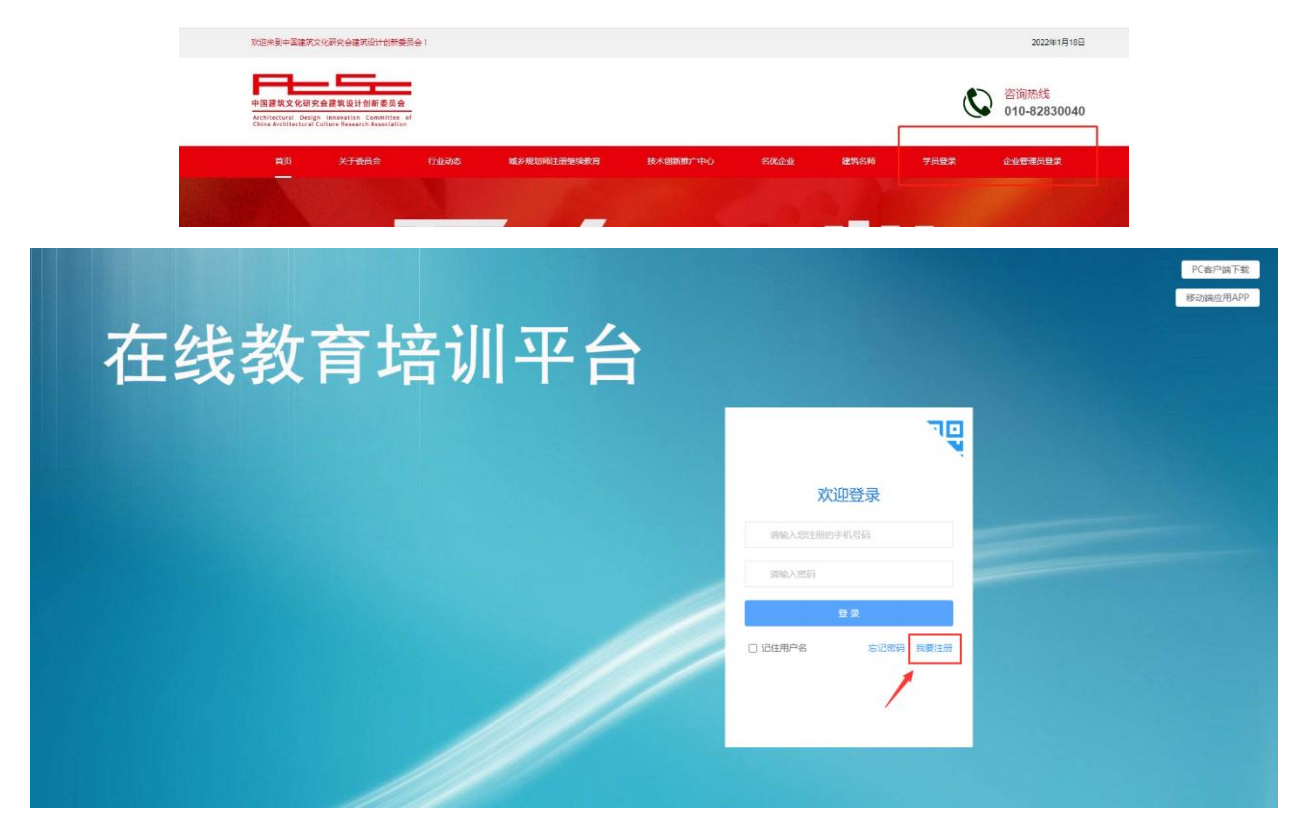

第二步、在账号注册页面,填写自己的手机号获取验证码,填写自己的真实姓名和登 北京理正软件股份有限公司 3 / 22

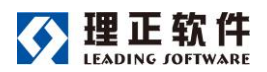

录密码, 点击【立即注册】按钮即可。

特别提示:注册时,请使用个人常用手机号码,输入真实姓名。

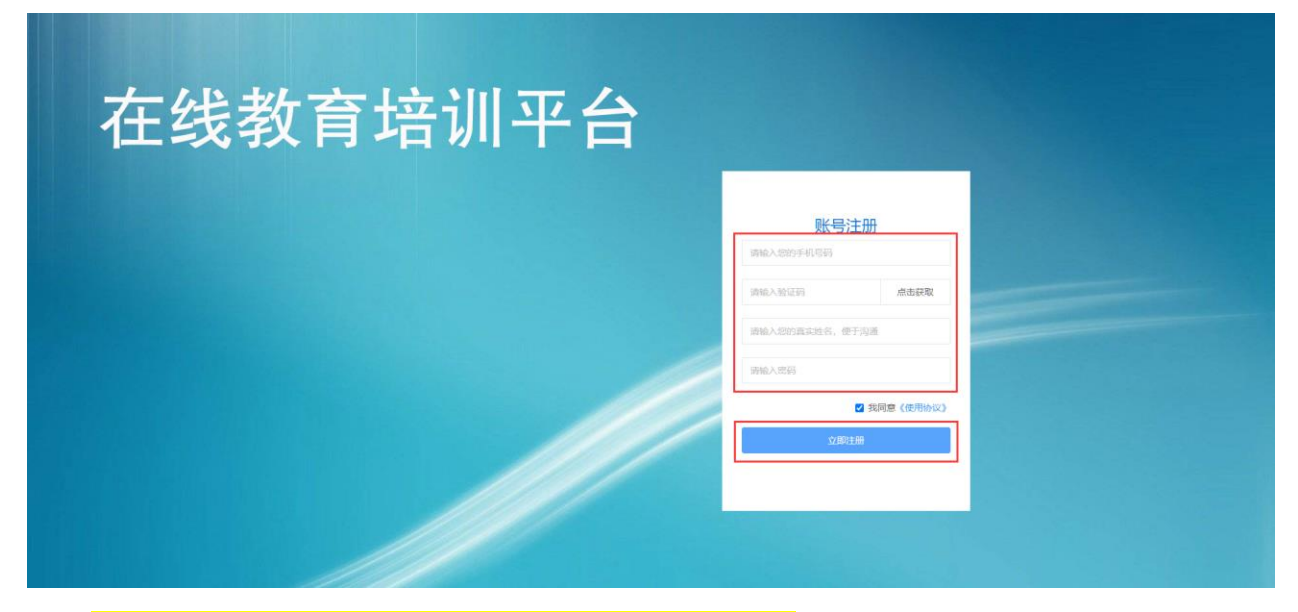

<mark>注:若系统提示该账号已注册,可直接登录平台。</mark>

第三步、注册成功后,进入登录页面,使用注册的手机号与密码登录平台。

4.2登录

第一步、访问在线教育培训平台网站:http://www.jzsjcx.com/,点击学员登录,进入学员入口。

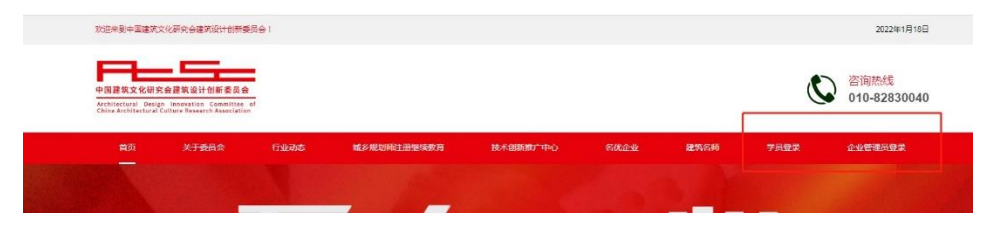

第二步、在登录页面输入自己的建设云账号和密码登录系统。

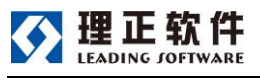

使用手册

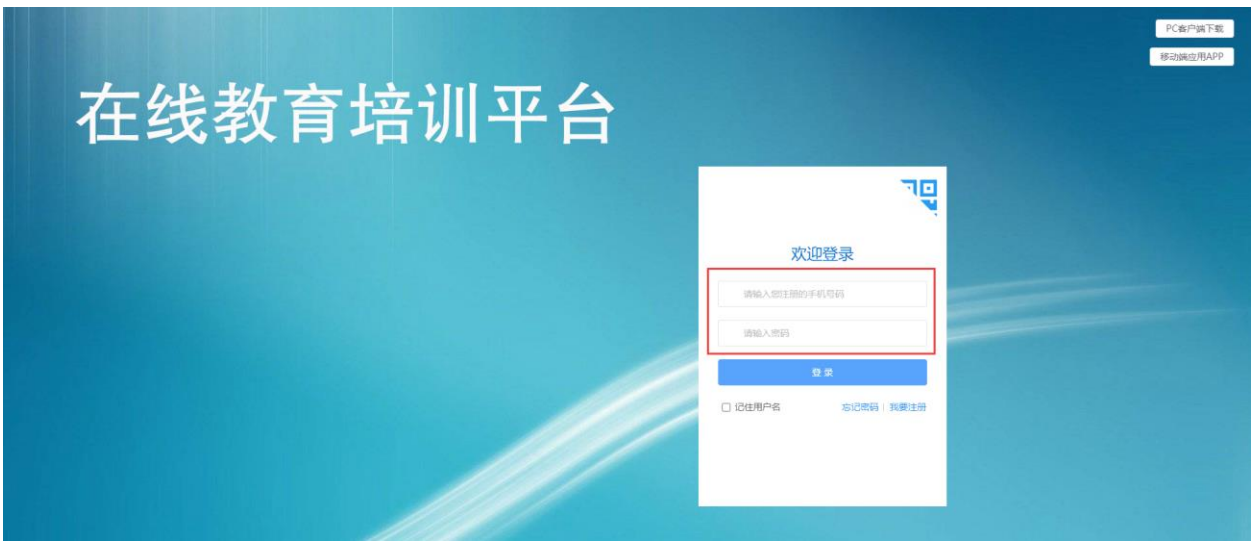

第三步、登录即可进入平台。

# 5 创建个人档案

第一步,在【我的】-【个人档案】下,输入自己的真实姓名、身份证号码,点击下一步;

| 在线教育培训平台(学员端)+ 首页 培训课程 行业资 | 讯 我的 帮助                                                                                                    | * |
|----------------------------|----------------------------------------------------------------------------------------------------|---|
|                            | 我的                                                                                                    |   |
|                            |                                                                                                    |   |
| 林王 🔶                       |                                                                                                    |   |
|                            | In the second statement of the second state in the second state is a second state in the second state is a second state in the second state is a second state is a second stat |   |
| 篇 我的课程                     |                                                                                                    |   |
| ● 我的订单                     |                                                                                                    |   |
| ▶ 个人档案                     |                                                                                                    |   |
| ₩ 学习档案                     | 身份信息实务认证                                                                                                    |   |
| 同 培训证书管理                   |                                                                                                    |   |
| ★ 我的收藏                     | in the control of the control of the |   |
| 冒 购物车                      | 届民身份证                                                                                                    |   |
| 四 发票管理                     | 」 靖 縮入证件号                                                                                                    |   |
| 9 地址管理                     | 注: 增加機構更在名及近件學,否則增度字完后<br>将无法顺利模取学时证明成证书                                                                                                    |   |
| し 联系我们                     | 下—#                                                                                                    |   |
|                            |                                                                                                    |   |
|                            |                                                                                                    |   |
|                            |                                                                                                    |   |
|                            |                                                                                                    |   |

注:如果已经有企业将当前用户加入到自己的企业学员中,系统会通过身份证号码查询到当前用户的个人档案已经存在,只需要获取即可。

|                          | 在线教育培训平台                                                                                                    | 使用手册              |
|--------------------------|----------------------------------------------------------------------------------------------------|-------------------|
|                          | 我的                                                                                                    |                   |
| () 张无忌                   | <b>个人档案</b><br>获取己有的档案                                                                                                    | eliz              |
| 我的订单 4 个人档案              | 姓名* 性别*<br>请输入真实姓名 男                                                                                                    |                   |
| ◎ 李习档案 □ 培训证书管理          | 个人信息<br>您的个人档案已存在,是否立即获取?                                                                                                    |                   |
| 末 技巧的观察<br>同物车<br>四 发展管理 | 取()当 8008204713<br>筹份证照片*                                                                                                    | <                 |
|                          | ※4 巻か正<br>取用 用 本 正<br>1995 年7 420<br>9.4 1995 年7 420<br>9.4 1995 年7<br>9.4 1995 年7<br>9.4 1995 年7<br>9.4 1995 年7<br>9.4 1995 年7<br>9.4 1995 年7<br>9.4 1995 年7<br>9.4 1995 年7<br>9.4 1995 年7<br>9.4 1995 年7<br>9.4 1995 年7<br>9.4 1995 年7<br>9.4 1995 年7<br>9.4 1995 年7<br>9.4 1995 年7<br>9.4 1995 年7<br>9.4 1995 年7<br>9.5 1995 年7<br>9.5 1995 年7 | 华人民共和国<br>民 身 份 证 |

第二步, 在个人档案页面, 补充并完善个人信息, 上传身份证正反面照片和个人照片, 然后点击右上方的【创建】按钮即可。

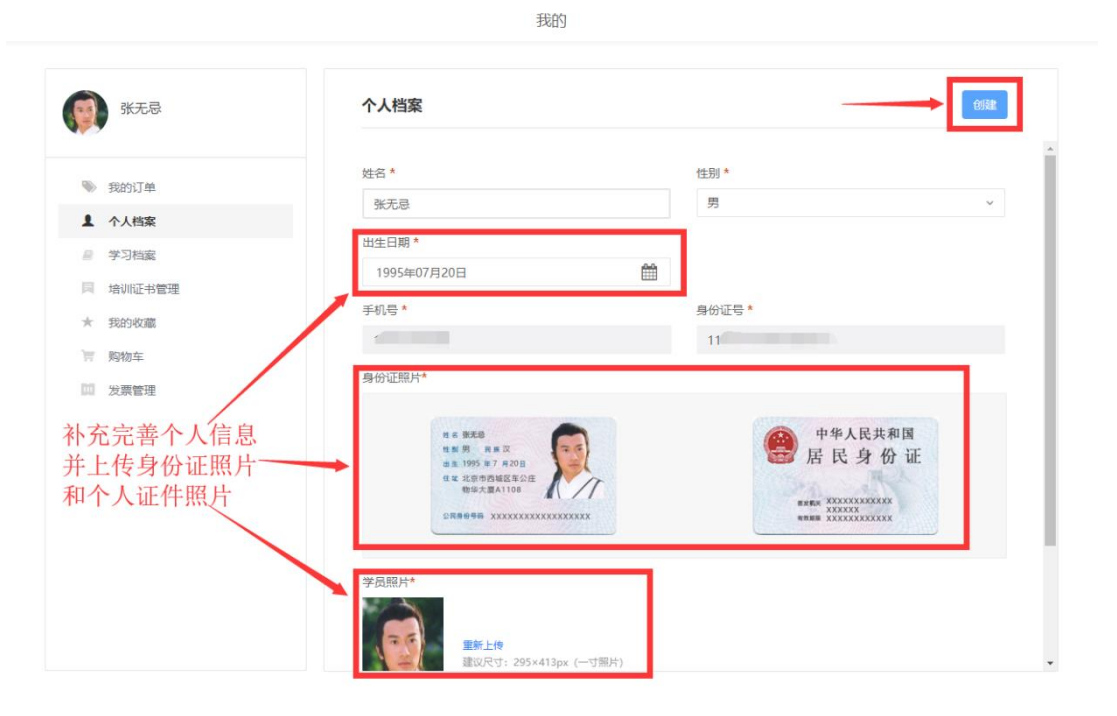

### 6 购买/学习课程

平台提供"网络继续教育课程"、"网络其他课程"、"面授课程"三类课。

1) 网络继续教育课程: 为各类执业注册学员提供在线继续教育课程;

2) 网络其他课程:提供技术讲座等在线课程;

3) 面授课程:提供线下培训课程的报名、签到等功能。

6.1 购买课程

第一步、进入【培训课程】,根据需要选择"网络继续教育课程"、"网络其他课程"、"面

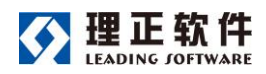

授课程"。点击进入某一课程分类。

 在线教育培训平台(学员端)→
 首页
 培训課程
 行业资讯
 班助
 ▲
 ▲
 ▲
 ▲

 培训

第二步、以网络继续教育课程为例,在选课中心选择感兴趣的课程,即可查看该课程 介绍,章节设置等信息,并可以和课程顾问联系,进行课程咨询。

| 在线教育培训平台(学员端)+ 首页                                                                                                    | 培训课程 行业资讯 我的 帮助                                                                                                    | 🔺 🎐                       |
|----------------------------------------------------------------------------------------------------|----------------------------------------------------------------------------------------------------|---------------------------|
| <                                                                                                    | 培训课程                                                                                                    |                           |
| ▲ 我的学习<br><b>建筑基础</b><br>活构基础                                                                                                    | 全部 必修 选修 共有課程数: 2<br>全部 必修 选修 共有課程数: 2<br>が推 ¥ 200.00元 专业: GRO 2<br>有效期不限 观看次数不限<br>所格 發展 专业: BRO 2<br>有效期不限 观看次数不限                                                                                                    | 9 安康課程名称<br>10 学时<br>5 学时 |
| 「注意】                                                                                                    | 建筑工程管理与实务<br>建筑工程管理与实务<br>建筑工程管理与实务<br>0.1元<br>必蔵<br>単理短:<br>・ 200<br>・ 200 | 295<br>                   |
| 课程介绍:<br>本课程由魏国安老师,依据局<br>试规则,对《建筑工程技术、<br>本章分为两节、第一节建筑工<br>术、包括施工现程、地基与基<br>工程加工技术等介部分、在第<br>第二章、建筑工程技术。<br>在这章中,删除了"常见施工<br>Pake" 目 | 新版的《建筑工程管理·运劳》数材,在总结近年未考试和学习经验的基础之上, 道新考<br>实务》数材进行了详细的评论 查看课程介绍、章节设置<br><u>以及常见问题的解答</u><br>程技术理求,包括了建筑工程结构技术,建筑构造要求和建筑材料,第二节建筑施工技<br>或工程能工技术、主体结构工程放开建筑的有关内容。<br>务。<br>质量规模的防治",扩充了建筑工程线工验农和合何管理两部分内容,"微如了" 建筑工程                                                                                                    |                           |

第三步、选择【加入购物车】或【立即购买】,加入购物车的课程,需到购物车中进行 结算,立即购买的课程,根据实际情况选择线下支付或线上支付。

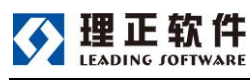

| 〈返回 |                                             |                         | 订单确认           |
|-----|---------------------------------------------|-------------------------|----------------|
|     | 课程信息                                        |                         |                |
|     | 2019年一级建造师<br>(建筑工程管理与实务)<br>精讲课程<br>主形部:重要 | 建筑工程管理与实务 <u>20</u><br> |                |
|     | 学习有效期:无限制                                   | 应付金额: <b>0.1元</b>       | 线上支付           |
|     |                                             |                         | 可根据情况选择 两种支付方式 |

注 1、线上支付:通过微信或支付宝两种支付通道进行支付,支付后可以立即开通课 <mark>程,进行学习。</mark>

注 2、线下支付:通过银行汇款,现场缴纳(现金或支票)等方式进行支付,待平台 运营单位确认款项到帐后,由平台运营单位人员为学员开通课程。

注 3、"线上支付"或"线下支付"方式由平台运营方设置,具体支持方式以系统显示为 <mark>准。</mark>

注 4、本平台目前采用的是"线下支付"方式。

第四步、选择线上支付后,系统会生成微信付款二维码或支付宝付款二维码,用手机 微信或支付宝扫描相应的付款二维码,即可进行在线支付。

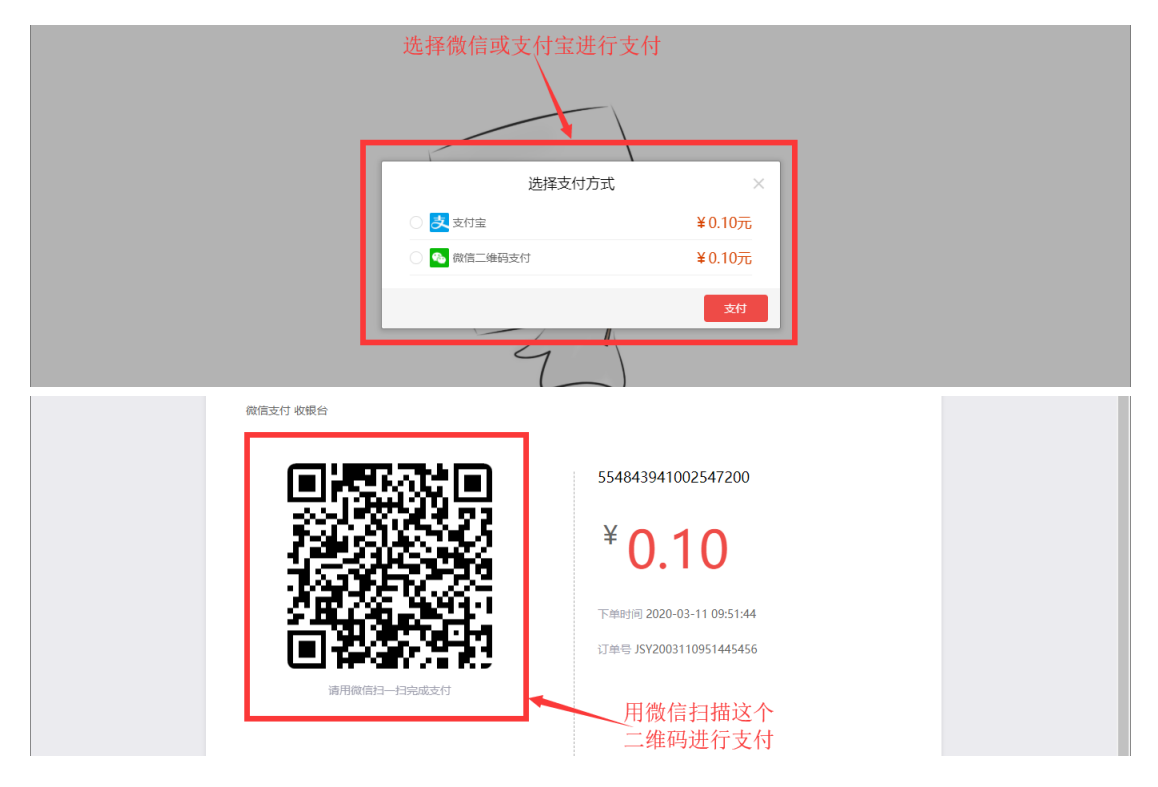

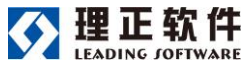

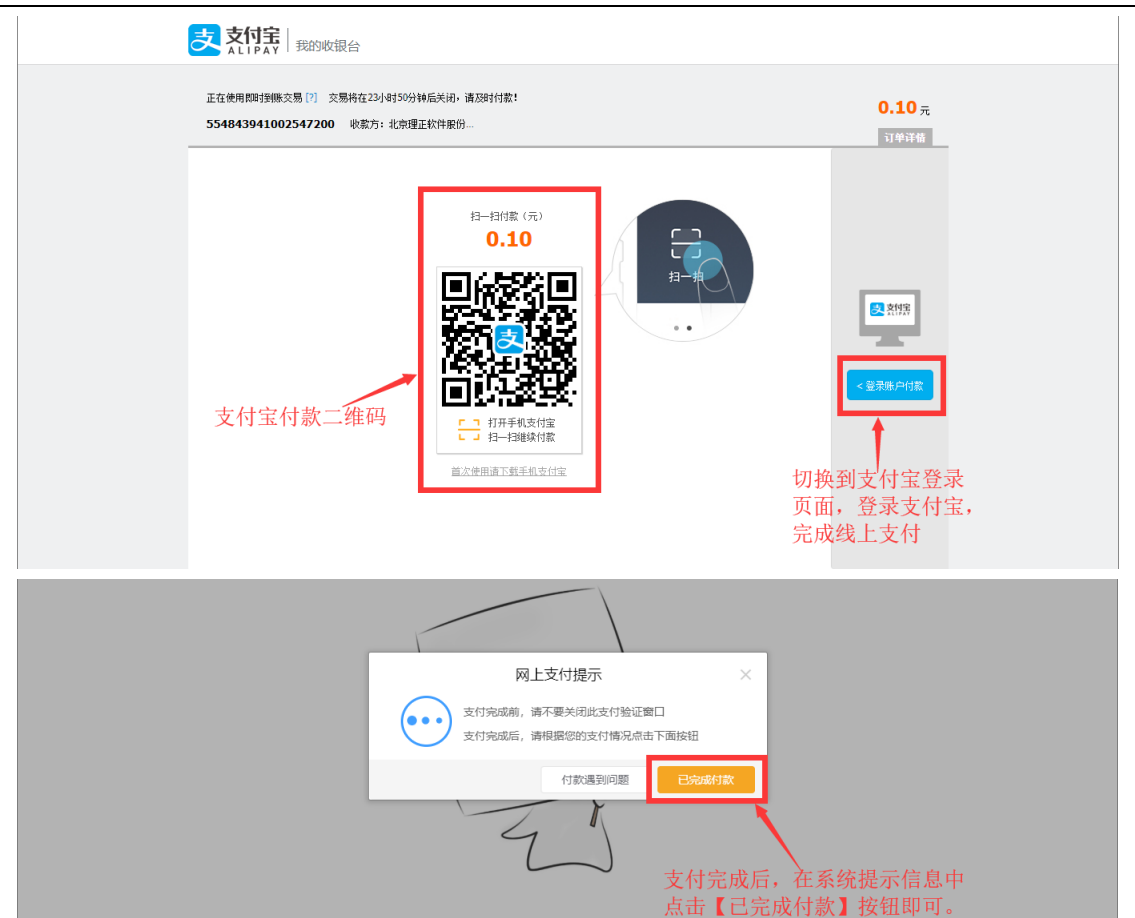

第五步、如果选择线下支付,订单提交后,请通过线下方式完成付款,订单线下支付 成功三个工作日后,待平台运营单位确认款项到账后,课程会自动开通。

注:线下支付,在 PC 端可转为线上支付,在 PC 端生成付款二维码,扫码支付(支持 苹果系统扫码支付)。

### 6.2 学习课程

第一步、形成自己的学习档案

(1)个人档案创建前,若企业管理员购买为自己购买了课程,请先完善个人档案后, 在【学习档案】中开通课程。(三员学员继续教育、岗位培训,请分别在"继续教育"、"其他 课程"中查看开通)

|                                                                                 | 在线教育培训平台                                                      | 使用手册     |
|---------------------------------------------------------------------------------|---------------------------------------------------------------|----------|
|                                                                                 | 我的                                                            |          |
| ● 韩磊                                                                            | <b>继续教育</b> 其他课程 面授课程                                         | Q 请输入关键词 |
| 開 我的课程<br>1955年1月                                                               | <b>TEST结构</b><br>共器15学时 待完成 0 学时 必修课 20学时 /10学时 选修课 15学时 /5学时 | 查看详榜     |
| <ul> <li>▼ 3405J 平</li> <li>▲ 个人档案</li> <li>iii 注册信息</li> </ul>                 |                                                               | 查看详情     |
| ● 学习描案                                                                          |                                                               |          |
| 《返回                                                                             | 继续教育详情                                                        |          |
| 结构を 业<br>3.5 第3<br>13.5 第3<br>13.5 第3<br>13.5 第4(4)(3)<br>注册結构工程価<br>学时:10 学习有效 | <b>·援难问题及处理                                     </b>          | 开通       |

(2) 个人档案创建前,自己购买的课程,需要在【我的课程】中将这些课程进行归档 处理,形成自己的学习档案。

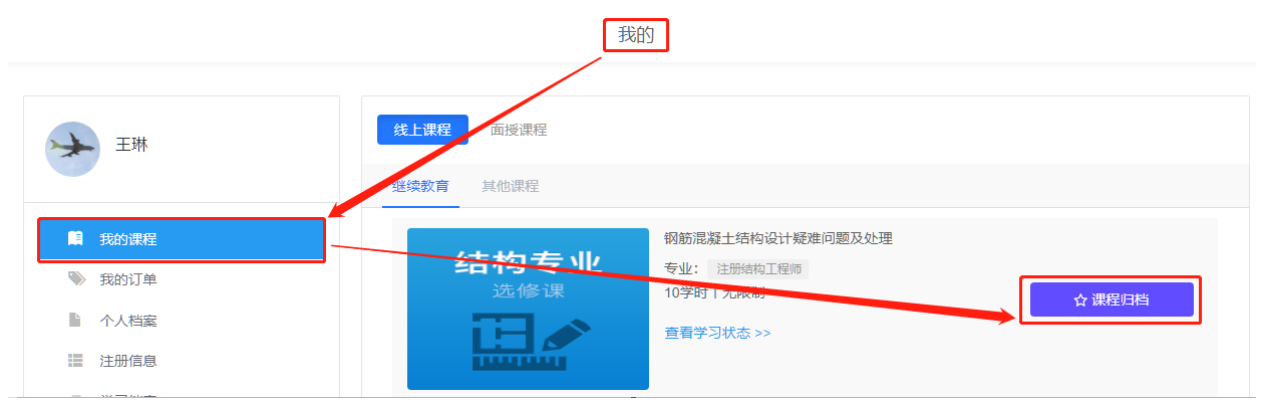

第二步、进入【我的】-【我的课程】,选择需要学习的课程,点击进入。

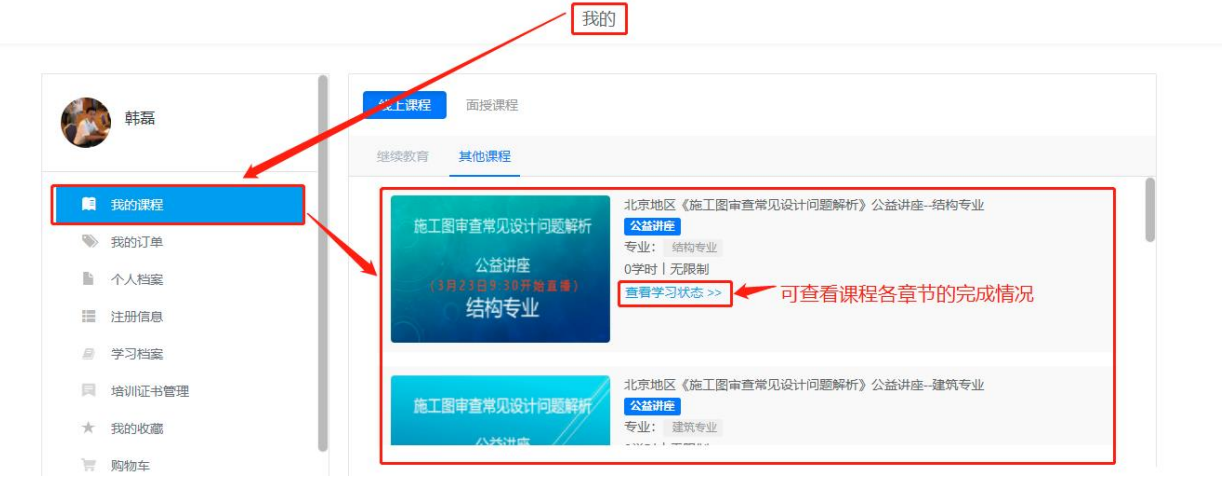

第三步、在具体课程内、点击右侧课程章节开始播放视频学习。

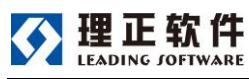

使用手册

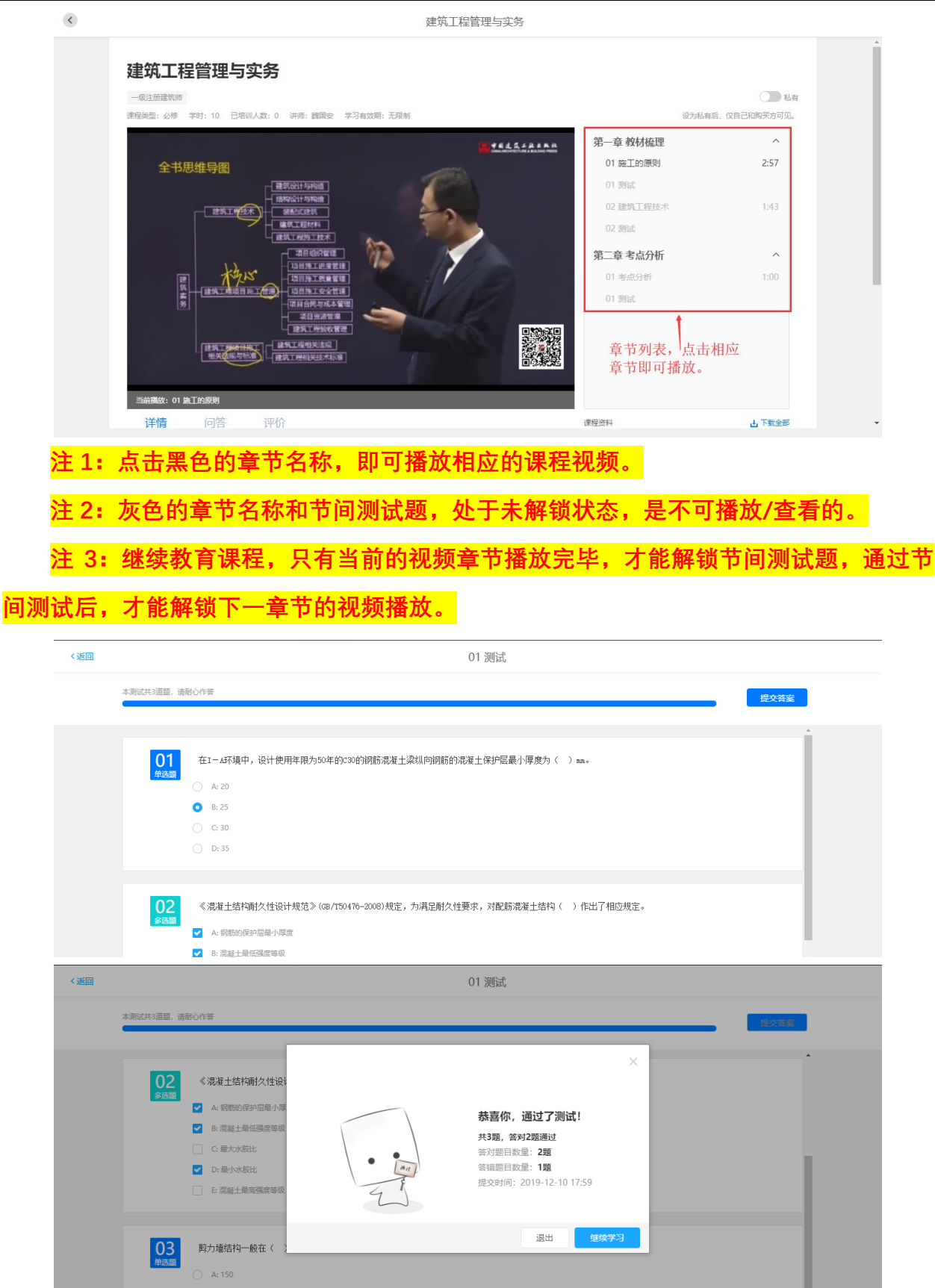

第三步、所有的课程视频和节间测试都完成后,就完成了本课程的学习。

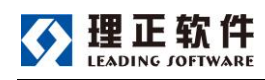

## 7 获取/查看学习证明

### 7.1 获取学习证明

第一步、形成自己的学习档案

(1) 个人档案创建前, 若企业管理员购买为自己购买了课程, 请先完善个人档案后, 在【学习档案】中开通课程。(三员学员继续教育、岗位培训,请分别在"继续教育"、"其他 课程"中查看开通)

| • 韩磊                                                                                           | 继续数章 其他课程 面授课程                                                                                       | Q 请输入关键词 |
|------------------------------------------------------------------------------------------------|----------------------------------------------------------------------------------------------------|----------|
| 11 我的课程                                                                                        | <b>TEST结构</b><br>共需15学时 待完成 0 学时 公修课 20学时 /10学时 选修课 15学时 /5学时                                        | 查荷详情     |
| <ul> <li>         我的订单     </li> <li>         个人档案     </li> <li>         注册信息     </li> </ul> | <ul> <li>         巴完成 TEST描述员         共高20学时 待完成 0 学社 20序课 10学时 /10学时 活停课 10学时 /10学时     </li> </ul> | 宣看详情     |
| ■ 学习档室                                                                                         |                                                                                                    |          |
| 〈返回                                                                                            | 继续救育详情                                                                                               |          |
| 结构专业<br>法律課<br>正学課<br>学时:1                                                                     | <b>缝土结构设计疑难问题及处理</b>                                                                                 | Ŧă       |

(2) 个人档案创建前,自己购买的课程,需要在【我的课程】中将这些课程进行归档 处理,形成自己的学习档案。

|          | 我的                  |
|----------|---------------------|
| ₩Ξ       | <b>线上课程</b> 面授课程    |
|          | ·延续教育 其他课程          |
| 員 我的课程   | 钢筋混凝土结构设计疑难问题及处理    |
| ▶ 我的订单   |                     |
| ▶ 个人档案   | ↑ 課程归相<br>査習学习状态 >> |
| III 注册信息 |                     |
|          |                     |

第二步,在【我的】-【学习档案】中,找到学习完毕并的课程,点击"查看详情"。

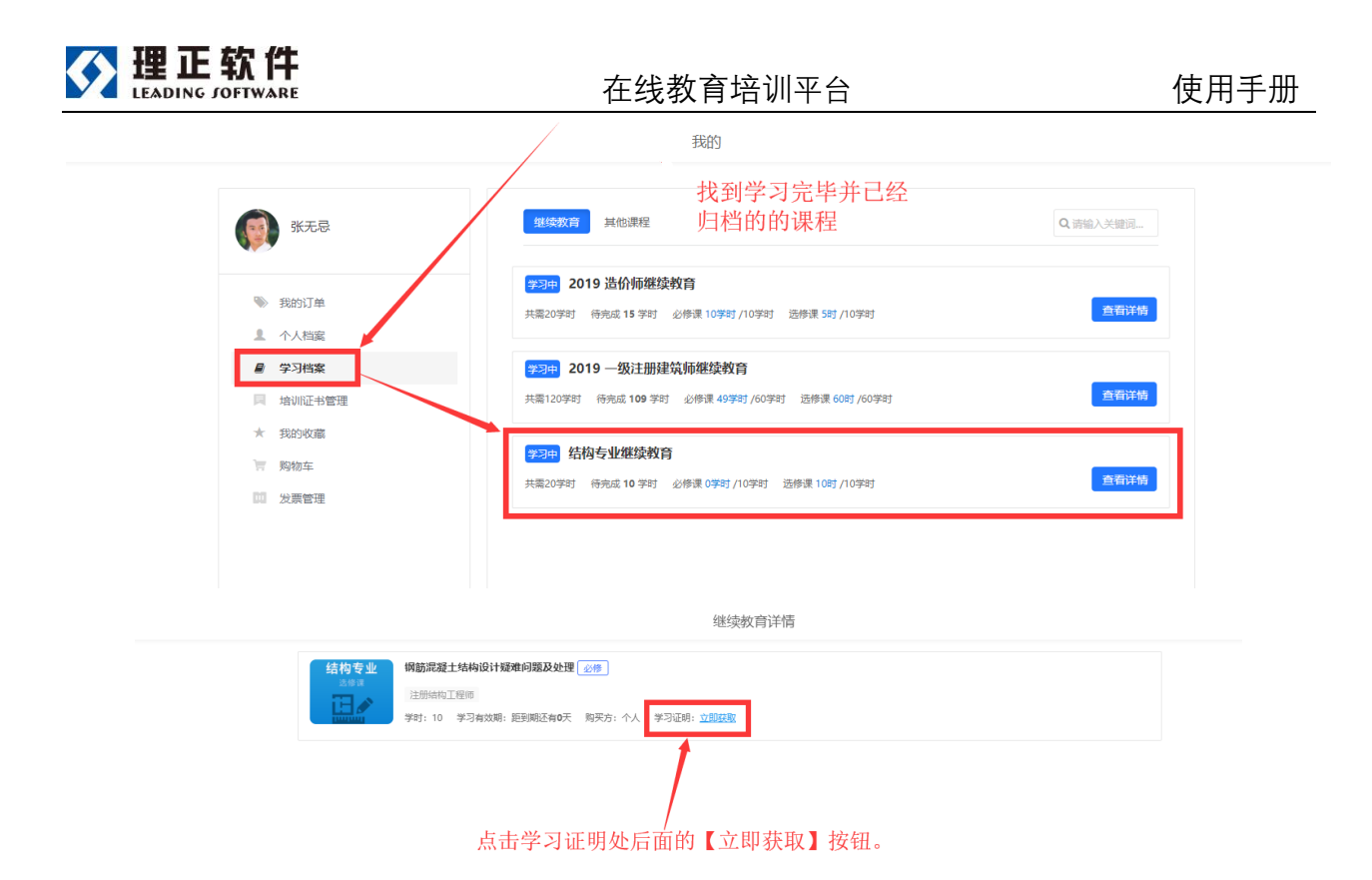

第三步,补充个人的注册章号、注册专业类型和自己当前单位的名称后,即可生成学 习证明。

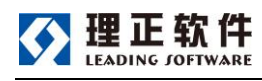

获取证明

|      | 课程名称:              | 钢筋混凝土结构设计疑难问题及处理                                  |  |
|------|--------------------|---------------------------------------------------|--|
|      | 培训类型:              | 必修                                                |  |
|      | 学时:                | 10                                                |  |
|      | *注册章号:             | 请输入                                               |  |
|      | *注册专业类型:           | 请选择                                               |  |
|      |                    | 二级注册建筑师                                           |  |
|      |                    | 一级注册建筑师                                           |  |
|      | 姓名:                | 一级注册结构工程师                                         |  |
|      | 百八江日               | 注册电气工程师 (发输变电)                                    |  |
|      | 身份证号:              | 注册电气工程师 (供配电)                                     |  |
|      | 单位:                | 注册公用设备工程师 (动力) →                                  |  |
|      |                    |                                                   |  |
|      | 完<br>点<br>成        | 善个人基本信息和执业注册信息后,<br>击【生成学习证明】按钮,即可生<br>当前课程的学习证明。 |  |
|      |                    | 生成学习证明                                            |  |
| È: ½ | <del>主册章号没</del> 有 | 有可以填写无。                                           |  |

### 7.2 查看/下载学习证明

第一步、进入【我的】-【培训证书管理】,找到需要查看和下载学习证明的课程。点击【查看详情】

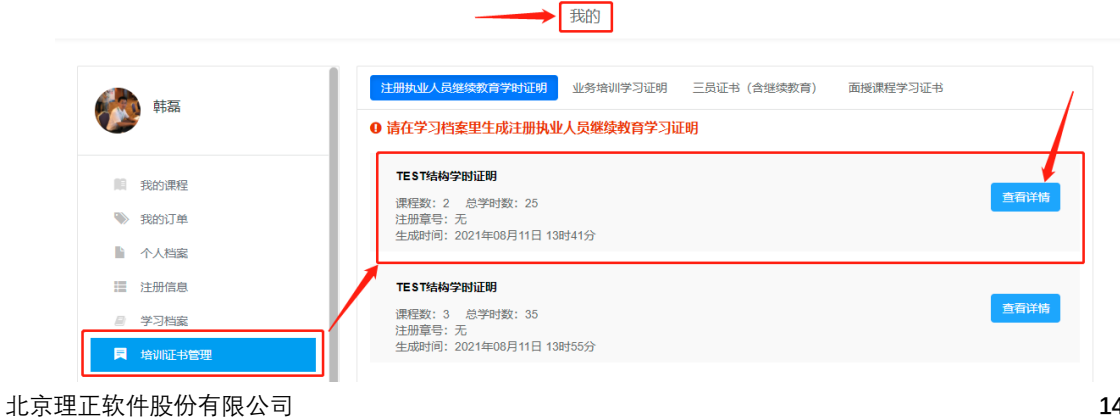

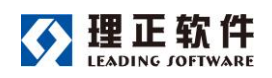

第二步、点击"保存到本地"即可下载学习证明。

| 学习                                                                                          | 证明详情                                                                                                    |                |                |                |                       |
|---------------------------------------------------------------------------------------------|----------------------------------------------------------------------------------------------------|----------------|----------------|----------------|-----------------------|
|                                                                                             |                                                                                                    |                | -              |                |                       |
| 13:41                                                                                       |                                                                                                    |                |                | ○ 重新生成         | ▲ 保存到本地               |
| ρ <sup>6</sup>                                                                              |                                                                                                    |                |                | ം              |                       |
|                                                                                             | 课程名称                                                                                                    | 培训类型           | ts#            | Sindkarf (4)   |                       |
|                                                                                             | TEST继续教育测试课程                                                                                             | 必修             | 20             | 2021年8月11日     |                       |
| 注册执业人员继续教育学时证明<br>Course Hours Certificate of Continuing Education for Registered Engineers | TEST继续教育遗修课                                                                                              | 迭修             | 5              | 2021年8月11日     |                       |
|                                                                                             | 学<br>3:41<br>注册执业人员继续教育学时证明<br>Course Hours Certificate of Continuing Education for Registered Engineers | 学习证明详情<br>3:41 | 学习证明详情<br>3:41 | 学习证明详情<br>3:41 | 学习证明详情<br>3.41 ① 里新生成 |

第三步、如果发现生成的学习证明中信息有误,可以点击【重新生成】即可。

| 课程名称:    | 继续教育培训课程2    |
|----------|--------------|
| 培训类型:    | 选修           |
| 学时:      | 5            |
| *注册章号:   |              |
| *注册专业类型: | 二级注册结构师      |
|          |              |
| 姓名:      | 张无忌          |
| 身份证号:    |              |
| 单位:      | 北京理正软件股份有限公司 |
|          |              |
|          | 修改这三项信息后,即可  |
|          | 重新生成学习证明。    |
|          | 生成学习证明       |

## 8 申请发票

第一步、进入【我的】,在左侧选择【发票管理】,点击"抬头管理"维护发票抬头信息。

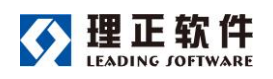

| 在线教育培训平台(学员端)+ 首页 培训课程   | 行业资讯 我的 帮助                            | <b>▲</b> [ | 4 |
|--------------------------|---------------------------------------|------------|---|
|                          | 我的                                    |            |   |
|                          |                                       |            |   |
| 客服号                      | <b>终上课程</b> 面授课程                      | 抬头管理       |   |
| -                        | 累十已开具发票 0 张                           |            |   |
| 我的课程                     | <b>可开票订单(1)</b> 发票列表(0)               |            |   |
| <ul> <li>我的订单</li> </ul> |                                       |            |   |
| ◆ 人档案                    | ♥ 订单号: JSY2201071022257536 订单金额: ¥500 |            |   |
| 局 学习档案                   | 升最有效明: 鲍荼 25 大                        |            |   |
| 日 培训证书管理                 |                                       |            |   |
| ★ 我的收藏                   |                                       |            |   |
| · 题物在                    |                                       |            |   |
| 四 发票管理                   |                                       |            |   |
| ♀ 地址管理                   |                                       |            |   |
| し 联系我们                   |                                       |            |   |
|                          |                                       |            |   |
|                          |                                       |            |   |
|                          |                                       | 申请开票       |   |

注 1: 抬头按类型可以分为"企业"和"个人或事业单位"两种, 分别对应有纳税识别号和 无纳税识别号的企业单位和个人(或事业单位)。

注 2、如果发现发票抬头信息有误,或某一抬头已经不再使用,可以点击列表中的抬 头后面的删除按钮,将该抬头删除即可。

第二步、在"可开票订单"中选择需要开票订单(可将多个订单合并开在一张发票内), 点击【申请开票】按钮。

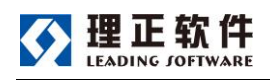

| 在线教育培训平台(学员端)- | 首页 | 培训课程 | 行业资讯                | 我的              | 帮助   | <b>4</b> | ≯ |
|----------------|----|------|---------------------|-----------------|------|----------|---|
|                |    |      |                     |                 |      | 我的       |   |
| 客服号            |    |      | <b>线上课</b><br>累计已开算 | 程 面接<br>1发票 0 张 | 。课程  | 給失管理     |   |
|                |    |      | 可开票                 | 订单 (1)          | 发票列表 | 夏 (0)    |   |

| 10 | 我的课程   |      |                                       |                      |      |
|----|--------|------|---------------------------------------|----------------------|------|
| •  | 我的订单   |      | 1000000000000000000000000000000000000 | 11157516 江戸岡山町, 1500 |      |
| lì | 个人档案   |      | 日率号: 33722010710<br>开票有效期: 剩余 25 月    | 22237330 闪中击舰: 至300  |      |
|    | 学习档案   |      |                                       |                      |      |
| R  | 培训证书管理 |      |                                       |                      |      |
| *  | 我的收藏   |      |                                       |                      |      |
| 1  | 购物车    |      |                                       |                      |      |
| 00 | 发票管理   |      |                                       |                      |      |
| 0  | 地址管理   |      |                                       |                      | X    |
| C  | 联系我们   |      |                                       |                      |      |
|    |        |      |                                       |                      | N .  |
|    |        |      |                                       |                      |      |
|    |        | ✓ 全选 | 共1节课程                                 | 合计: ¥500.00元         | 申请开票 |

### 第三步、选择发票类型,补充相应信息后确认开票。

申请开具"增值税纸质普通发票"或"增值税纸质专用发票",需要填写单位名称、邮寄 地址、收件人姓名以及收件人手号码,以便于开票后,给申请人邮寄发票。

| 发票信息                                                       | 申请开票                  | > |
|------------------------------------------------------------|-----------------------|---|
| 发票类型                                                       | 开票项目                  |   |
| <sup>1</sup> 111(元11)(1)(1)(1)(1)(1)(1)(1)(1)(1)(1)(1)(1)( | ~ 培加技<br>邮寄地址         |   |
| 收件人                                                        | 选择纸质发票后,需<br>要填写的邮寄信息 |   |

第四步、开票信息核实无误后,在点击【确认并提交】按钮,即可完成开票申请。 第五步、已提交的开票申请或已开具的发票,可以在【发票列表】内查到。

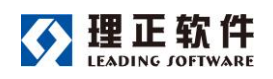

| 在线教育培训平台(学员端)- 首页 | 培训课程 行业资讯 | 我的 | 稲助 🔺 | 4 | - |
|-------------------|-----------|----|------|---|---|
|-------------------|-----------|----|------|---|---|

我的

| 楽 客服号    | <b>线上课程</b> 面授课程<br>累计已开具发票 0 张 | 治失管 |
|----------|---------------------------------|-----|
| 11 我的课程  | 可开赢订单(1) 发票列表(0)                |     |
| ▶ 我的订单   |                                 |     |
| 1 个人档案   |                                 |     |
| ■ 学习档案   | X                               |     |
| 月 培训证书管理 |                                 |     |
| ★ 我的收藏   |                                 |     |
| 冒 购物车    |                                 |     |
| 10 发票管理  |                                 |     |
| ◊ 地址管理   |                                 |     |
| い 联系我们   |                                 |     |

9 订单管理

9.1 订单支付

第一步、【我的】--【订单管理】--【继续教育】内可以查找到课程的订单。

| 在线教育培训平台(学员端)+ 首页 培训课程                                     | 行业资讯 我的 帮助               |                            |                       | 🔺 🎽  |
|------------------------------------------------------------|--------------------------|----------------------------|-----------------------|------|
| /                                                          | 我的                       |                            |                       |      |
| 全部号                                                        | <b>继续教育</b> 其他课程 面接课程    |                            |                       |      |
| 員 我的课程                                                     | 订单号: JSY2201071022257536 | 订单状态                       | 文付方式 订单详情             |      |
| <ul> <li>▶ 我的订单</li> <li>▶ 个人档案</li> <li>■ 学习档案</li> </ul> | 共1市                      | 已付款 未开票<br>付款时间:2022-01-07 | 线下支付                  |      |
| □ 培训证书管理<br>★ 我的收益                                         | 下单人: 王琳 ( ) 下单时          | 间: 2022-01-07 10:22:25     | 总价: 500.00元           |      |
| 第二步、点击订单详                                                  | _<br>情处的【支付】按钮,完         | 成订单支付。                     |                       |      |
| <mark>注 1:  线上支付订单</mark>                                  | 需在 24 小时内完成支付,           | 超时系统自动                     | 加消该订单。                |      |
| <mark>注 2: 在我的订单列</mark>                                   | 表中,所有待支付订单的              | 【订单状态】                     | <mark>后面,增加了支(</mark> | 寸状态刷 |
| 新按钮,以便于用户能自                                                | 行及时更新订单的支付状              | 态。                         |                       |      |

|            | 在线教育均                                                                         | <b>音训平台</b>          |                |                  | 使用手册     |
|------------|-------------------------------------------------------------------------------|----------------------|----------------|------------------|----------|
|            | 我的                                                                            |                      |                |                  |          |
| <b>张无忌</b> | 继续数育         其他课程         用户           的在         台前款         已付款         已作废 | 在自己的订单列3<br>线支付订单的订1 | 表中可以对<br>单状态进行 | 合付款<br>一刷新       |          |
| ▶ 我的订单     | 江前号・1572008061052459724                                                       | 江前状本                 | 支付方式           | 订单详情             | <u>^</u> |
| 1 个人档案     |                                                                               |                      | 2000           | 0-77B            |          |
| ■ 学习档案     | ₩ mm                                                                          | 待付款 未开票              | 线上支付           | □ 查看 ④ 支付        |          |
| 同 培训证书管理   | The summer                                                                    | 1334114.             |                |                  |          |
| ★ 我的收藏     | 下单人:张无忌 (18515278320) 下自                                                      | 自时间:2020-08-06 10:52 |                | 总价: <b>5.00元</b> |          |

## 10 获取帮助

### 第一步、进入【帮助】,点击【申请】,加入平台使用咨询群。

| 在线教育培训平台(学员端)• 首页 培训课程 行业资讯 我的 帮助                                    | * |
|----------------------------------------------------------------------|---|
| マキャー・マー・マー・マー・マー・マー・マー・マー・マー・マー・マー・マー・マー・マー                          | Q |
| 在鉄教育培训学<br>1         1         1                                     |   |
| 在线教育培训平台(学员端)+ 首页 培训课程 行业资讯 我的 帮助                                    | * |
| ✓ 帮助                                                                 | Q |
| 在 廷教育培训<br>ま 2<br>技术支持工作时间:周一至開五、上午<br>08:30-12:00、下午13:30-17:30、普阅反 |   |

### 第二步、在平台使用咨询群中,点击文件,查看帮助手册。

| 留言社文件  |                  |     |     |               |
|--------|------------------|-----|-----|---------------|
| 🖻 全部文件 | 全部文件             |     |     | Q.回车搜索        |
| ⅔ 分享文件 | 序号 名称            | 提交人 | 版本  | 修改时间          |
| ■外部文件  | 1 💦 课程学习-学员端.pdf | 何东强 | 第1版 | 2020年03月17日 1 |

第三步、在平台使用咨询群的留言板内,可以查看到其他用户反馈的问题和技术人员 给予的回答,所有用户都可以查看并参考。

| 理正软<br>LEADING JOFTW | <b>件</b><br>ARE                                                                                               | 在线教育培训平台     |                | 使用手册 |
|----------------------|----------------------------------------------------------------------------------------------------|--------------|----------------|------|
| 留言板 文件               |                                                                                                    |              |                |      |
| 分享                   | 尔的工作状态                                                                                                    |              |                | -    |
|                      | 在这里提出自己                                                                                                    | 己的问题,留言在群动态内 | 4              |      |
| ۵ د                  | 0                                                                                                    |              | ···<br>选择常用语 ▼ |      |
| 电电                   | <ul> <li>冯琳謙&lt;</li> <li>違筑必修课听完了, 在哪儿考试?</li> <li>03-27 15:51</li> <li>ジ車: 必修课考试您加培训中心的微信号18614;</li> </ul> | 221929发載图给您  |                |      |
| _                    | 03-27 18:38                                                                                                   |              |                |      |
| 东周                   | 林宏辉<br>请问:本课程赠送相关课程资料电子版<br>在哪儿下载?<br>谢谢!<br>03-25 10:02                                                      | ← 其他学员提出的问题  | _              |      |
|                      | 彭惠:结构没有资料<br>03-27 18:38                                                                                      |              |                |      |
|                      | 林东辉:建筑专业的资料<br>昨天 16:13                                                                                       | 技术支持人员给予的回复  |                |      |
| zc                   | zcx<br>你好,我第一次听,怎么不能播放                                                                                        |              |                | -    |

# 11 企业管理员平台和学员平台切换

如果自己既是企业管理员也是企业的学员,请通过不同的入口进入对应的平台。

| 欢迎来到中国建筑;                                              | 文化研究会建筑设计创新委                                                                    | 문순 !          |             |          |      |      |      | 2022年1月18日           |   |
|--------------------------------------------------------|---------------------------------------------------------------------------------|---------------|-------------|----------|------|------|------|----------------------|---|
| 中国建筑文化研究<br>Architectural Desig<br>China Architectural | <b>た会建筑设计创新委员会</b><br>gn Innovation Committee d<br>Culture Research Association | of            |             |          |      |      | C    | 咨询热线<br>010-82830040 | 1 |
| 首页                                                     | 关于委员会                                                                           | 行业动态          | 城乡规划师注册继续教育 | 技术创新推广中心 | 名优企业 | 建筑名师 | 学员登录 | 企业管理员登录              |   |
|                                                        |                                                                                 |               |             |          |      |      |      |                      |   |
|                                                        |                                                                                 | Second Second |             |          |      |      |      |                      |   |